Sie können Ihren CommuniGate-Kalender mit Ihrem iPhone synchronisieren und haben so immer Ihre Termine im Blick.

## Kalender im Webmail anlegen

Um sich den/die CommuniGate-Kalender auf dem iPhone anzeigen zu können, muss er/sie erst im Webmail, d.h. im Web-Interface von CommuniGate angelegt bzw. abonniert werden. Eine Anleitung dazu finden Sie auf der Seite CommuniGate-Kalender.

## CommuniGate-Kalender Account auf dem iPhone anlegen

Öffnen Sie auf Ihrem iPhone die Einstellungen und dort Mail, Kontakte, Kalender

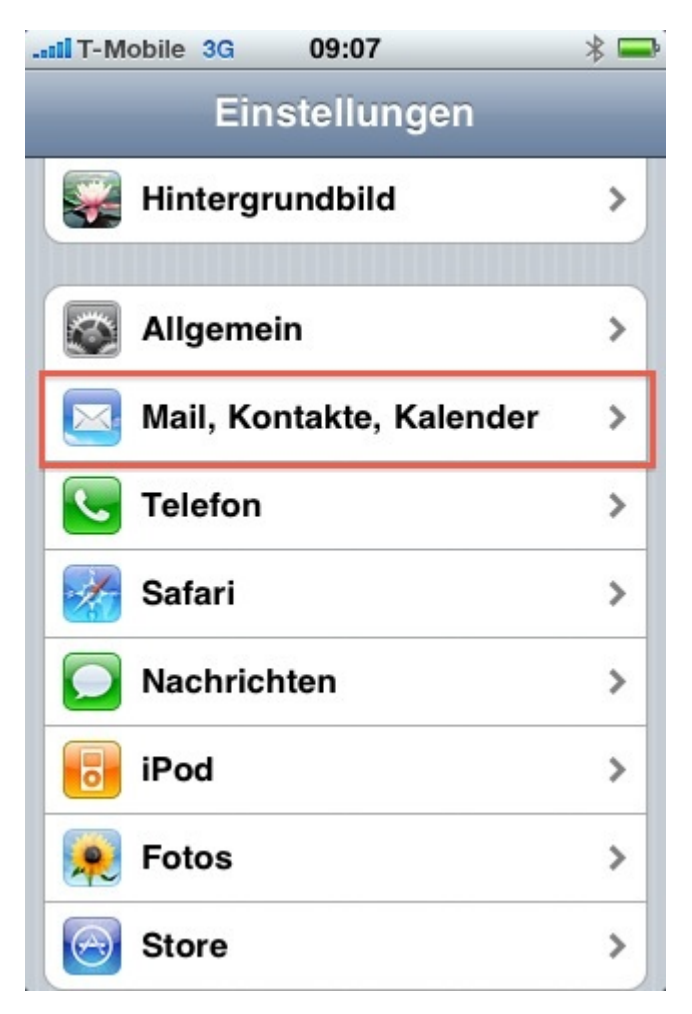

Klicken Sie auf Account hinzufügen

Last update: 2024/08/27 communigate-kalender\_mit\_iphone\_nutzen https://wiki.uni-freiburg.de/rz/doku.php?id=communigate-kalender\_mit\_iphone\_nutzen 08:59

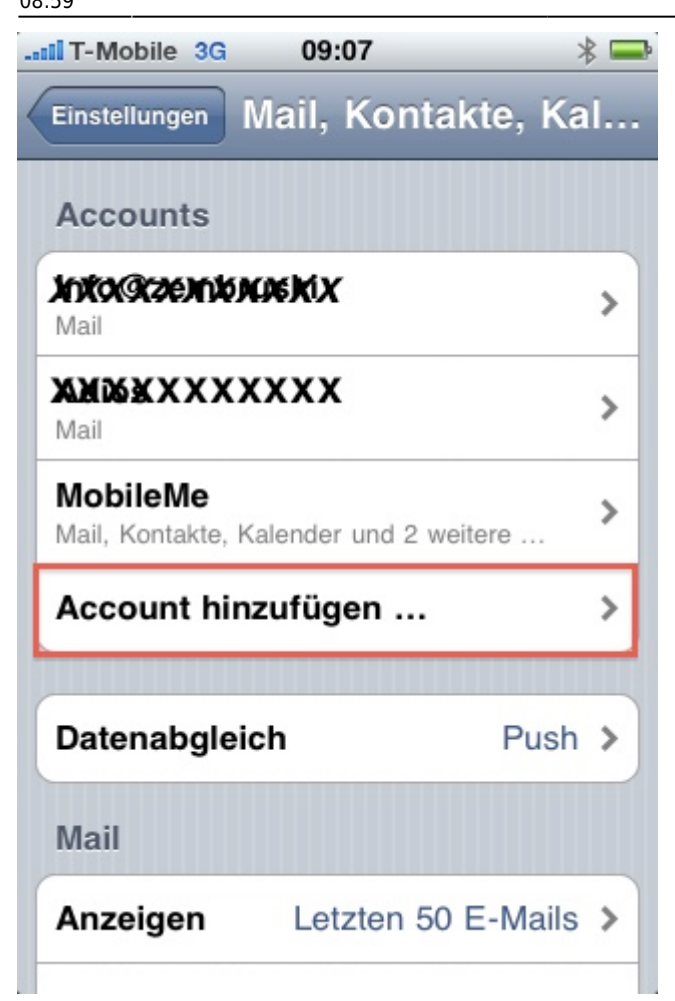

Wählen Sie als Account Andere

2024/08/30 09:46

3/7

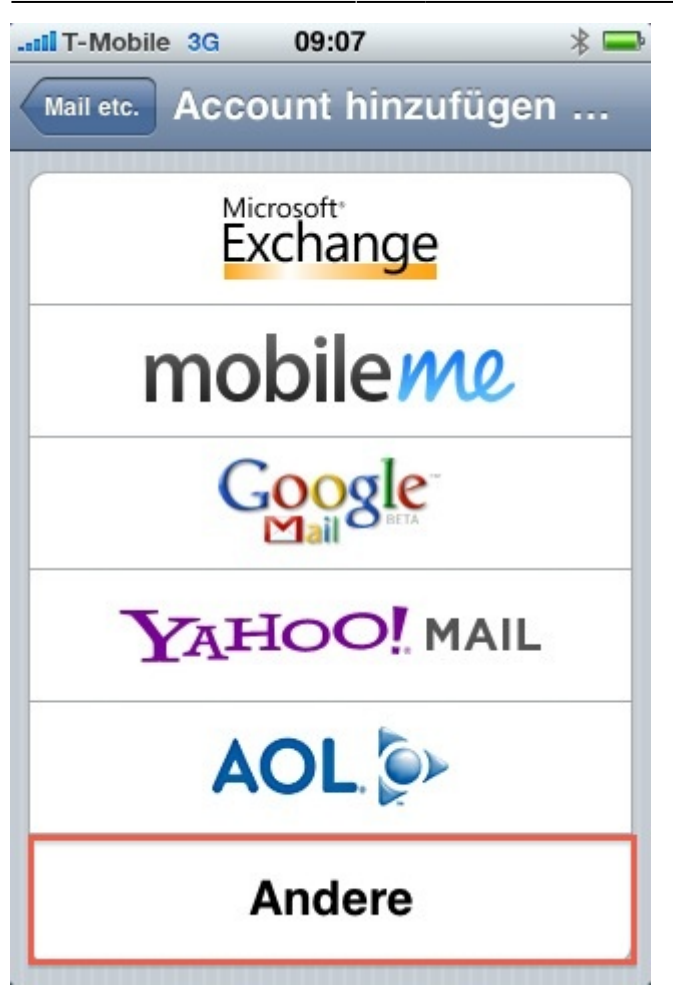

Wählen Sie CalDAV-Account hinzufügen

Last update: 2024/08/27 communigate-kalender\_mit\_iphone\_nutzen https://wiki.uni-freiburg.de/rz/doku.php?id=communigate-kalender\_mit\_iphone\_nutzen 08:59

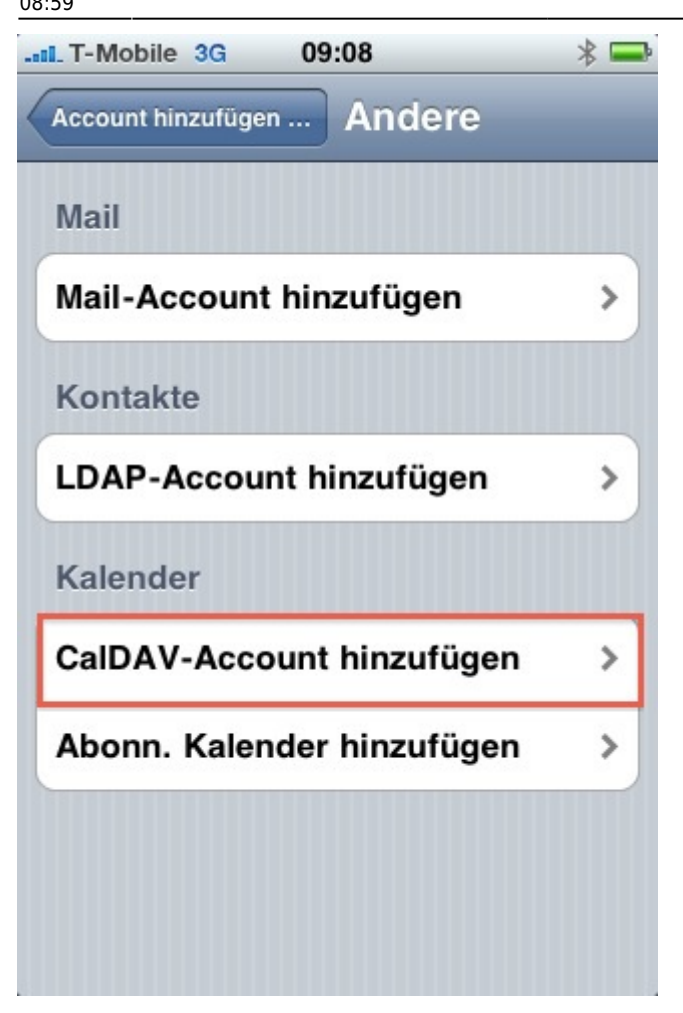

Tragen Sie nun unter Server https://mail.uni-freiburg.de/Caldav/ ein. Tragen Sie in das Feld Benutzername Ihre Mailadresse ein sowie das zentrale Passwort in das Feld Kennwort. Im Feld Beschreibungen können Sie einen beliebigen Namen einsetzen.

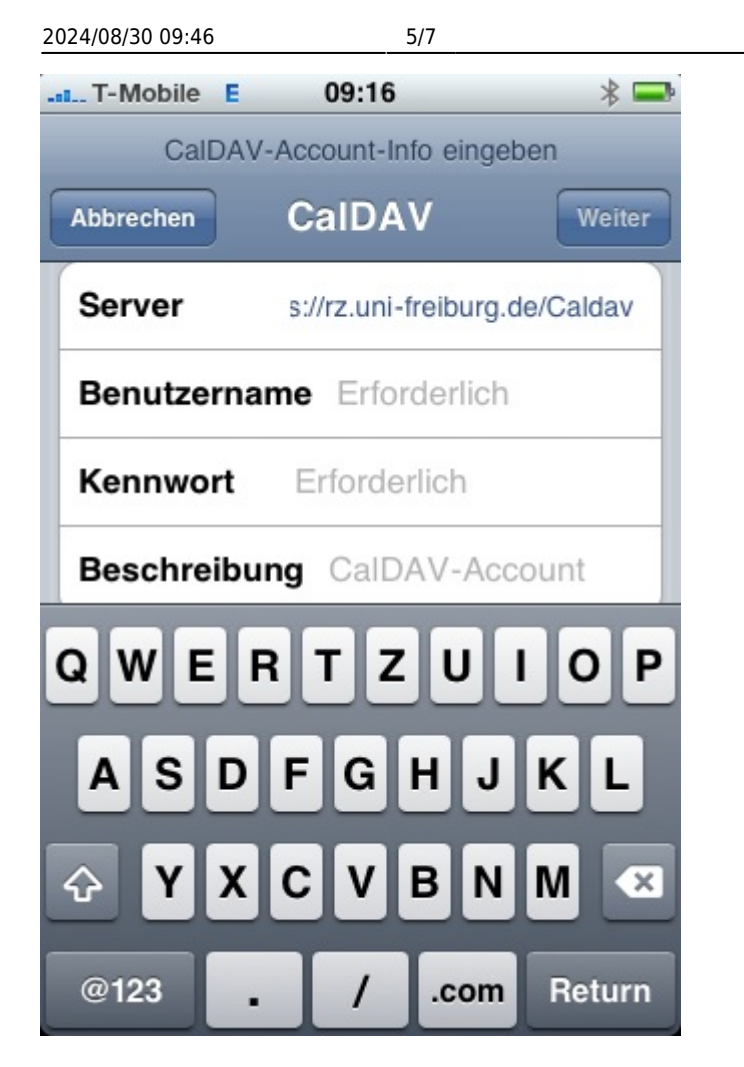

Klicken Sie anschließend auf Weiter und bei "Zertifikat konnte nicht …" auf Akzeptieren

Last update: 2024/08/27 communigate-kalender\_mit\_iphone\_nutzen https://wiki.uni-freiburg.de/rz/doku.php?id=communigate-kalender\_mit\_iphone\_nutzen 08:59

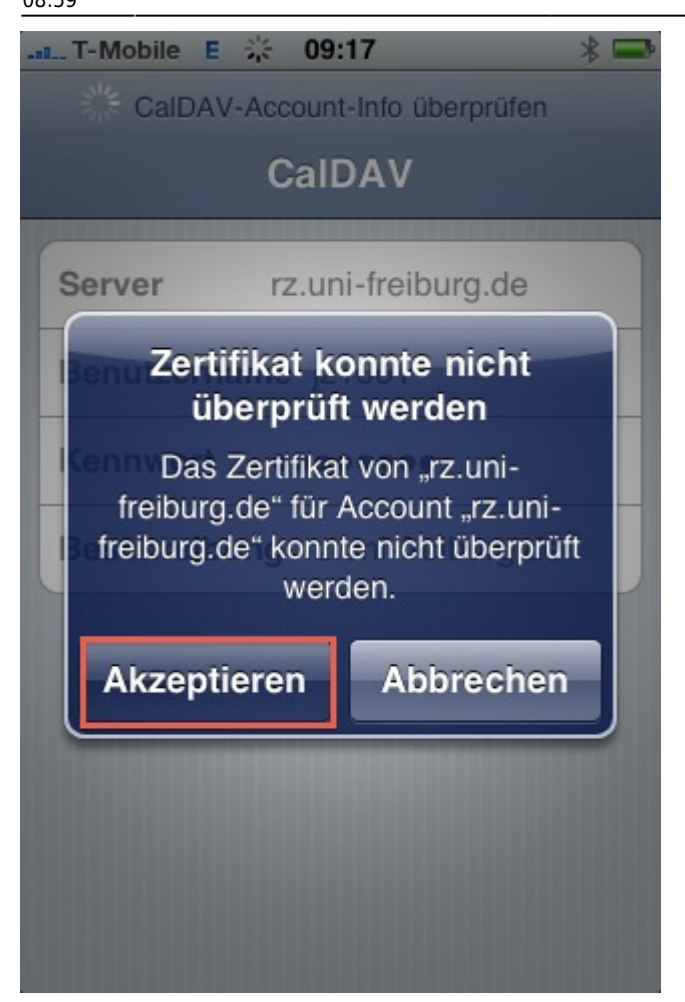

Beenden Sie die Einstellungen. Sie sollten nun in Ihrem Kalender den CommuniGate-Kalender sehen. Neue Termine werden automatisch (UMTS/EDGE/WLAN-Verbindung vorausgesetzt) synchronisiert.

| 2024/08/30 09:46 7/7        |     |
|-----------------------------|-----|
|                             | * 🖚 |
| Kalender                    |     |
| MobileMe (MobileMe)         |     |
| Alle MobileMe               | >   |
| Büro                        | >   |
| Entourage                   | >   |
| Kalender                    | >   |
| Library Loans               | >   |
| Privat                      | >   |
| rz.uni-freiburg.de (CalDAV) |     |
| Alle rz.uni-freiburg.de     | >   |

E-Mail - Artikelübersicht, Mac - Artikelübersicht, Artikel zum tag: mobil, Artikel zum tag: telefon

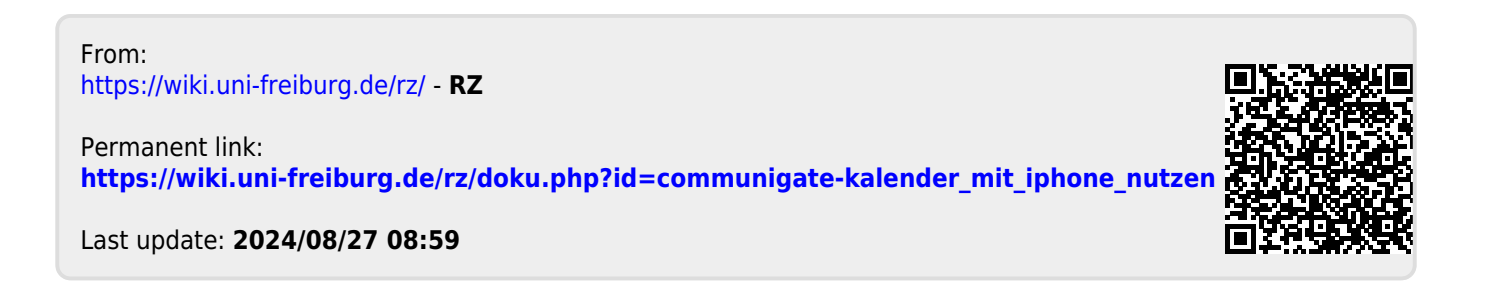